# User's Guide TPS6286x0EVM-109 Evaluation Module

## **U** TEXAS INSTRUMENTS

#### Excel Regidor

#### ABSTRACT

TPS6286x0EVM-109 facilitates the evaluation of the TPS6286x0 family of 600-mA and 1.0-A, step-down converters with 2.3- $\mu$ A I<sub>Q</sub> in tiny 0.7-mm by 1.4-mm WCSP packages with 0.4-mm pitch. The EVM contains circuits to create output voltages between 0.4-V to 1.9875-V from higher input voltages between 1.8 V and 5.5 V. The TPS6286x0 is a highly-efficient and tiny solution for point-of-load (POL) converters for space-constrained applications, such as wearables and smart phones.

#### **Table of Contents**

| 1 Introduction                             | 2  |
|--------------------------------------------|----|
| 1.1 Background                             | 2  |
| 1.2 Performance Specification              | 2  |
| 1.3 Modifications.                         | 2  |
| 2 Setup                                    | 3  |
| 2.1 Input and Output Connector Description | 3  |
| 2.2 Setup                                  | 3  |
| 3 Board Layout                             | 4  |
| 3.1 Layout                                 | 4  |
| 4 Schematic and Bill of Materials          | 6  |
| 4.1 Schematic                              | 7  |
| 4.2 Bill of Materials                      | 9  |
| 5 Software User Interface                  | 10 |
| 5.1 Software Setup                         | 10 |
| 5.2 Interface Hardware Setup               | 10 |
| 5.3 User Interface Operation               |    |
| Revision History                           | 14 |

#### **List of Figures**

| Figure 3-1. TPS6286x0EVM PCB - Assembly Layer            | 4    |
|----------------------------------------------------------|------|
| Figure 3-2. TPS6286x0EVM PCB - Top Layer                 | 4    |
| Figure 3-3. TPS6286x0EVM PCB - Signal Layer 1 (Top View) | 5    |
| Figure 3-4. TPS6286x0EVM PCB - Signal Layer 2 (Top View) | 5    |
| Figure 3-5. TPS6286x0EVM PCB - Bottom Layer (Top View)   | 5    |
| Figure 3-6. TPS628610EVM Angled View                     | 6    |
| Figure 3-7. TPS628610EVM Overhead View                   | 6    |
| Figure 4-1. TPS628600EVM Schematic                       | 7    |
| Figure 4-2. TPS628610EVM Schematic                       | 8    |
| Figure 5-1. Quick Connection Overview                    | . 10 |
| Figure 5-2. GUI Home Screen                              | . 11 |
| Figure 5-3. GUI Settings Screen                          | 12   |
| Figure 5-4. GUI Register Map Screen                      | . 13 |

### List of Tables

| Table 1-1. Performance Specification Summary | 2 |
|----------------------------------------------|---|
| Table 4-1. TPS628600EVM-109 BOM              | 9 |
| Table 4-2. TPS628610EVM-109 BOM              | 9 |

1

#### Trademarks

All other trademarks are the property of their respective owners.

#### 1 Introduction

The TPS6286x0 is a synchronous, step-down converter in a 0.7-mm × 1.4-mm wafer chip-scale package (WCSP) with a 0.4-mm pitch. The BSR109 EVMs support different IC version of TPS62860 and TPS62861 families.

#### 1.1 Background

The TPS628600EVM-109 is with the TPS628600 integrated circuit (IC) and with a default output voltage of 1.1-V. The TPS628610EVM-109 uses the TPS628610 integrated circuit (IC) and the output voltage set at 1.1-V. The output voltage can be adjusted after the start-up phase with its graphic user interface via the I2C communication protocol. The EVM operates with an input voltage between 1.8-V and 5.5-V.

#### **1.2 Performance Specification**

Table 1-1 provides a summary of the TPS6286x0EVM-109 performance specifications. All specifications are given for an ambient temperature of 25°C.

| SPECIFICATION  | EVM BOARD / TEST CONDITIONS               | MIN | TYP | MAX    | UNIT |
|----------------|-------------------------------------------|-----|-----|--------|------|
| Input voltage  |                                           | 1.8 | 3.6 | 5.5    | V    |
| Output voltage |                                           | 0.4 |     | 1.9875 | V    |
|                | TPS628600EVM-109; V <sub>IN</sub> ≥ 1.8 V |     |     | 0.6    | А    |
| Output current | TPS628610EVM-109; V <sub>IN</sub> ≥ 1.8V  |     |     | 1.0    | А    |

#### Table 1-1. Performance Specification Summary

#### 1.3 Modifications

The EVM can support variance of the TPS6286x0 IC family. Additional input and output capacitors can be added.

#### 1.3.1 IC U1 Operation

The EVM requires an I2C interface, such as the TI USB2ANY and the graphic user interface, to configure the TPS6286x0 functions. The output voltage can be changed in an instant using the preset value on the VOUT Register 1 and VOUT Register 2 using an onboard jumper.

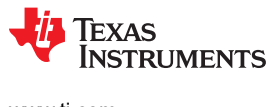

#### 2 Setup

This section describes how to properly use the TPS6286x0EVM-109.

#### 2.1 Input and Output Connector Description

#### 2.1.1 J1, Pin 1 and 2 - VIN

Positive input voltage connection from the input power supply for the EVM.

#### 2.1.2 J1, Pin 3 and 4 - S+/S-

Input voltage sense connections. Measure the input voltage at this point.

#### 2.1.3 J1, Pin 5 and 6 – GND

Input voltage GND return connection from the input power supply for the EVM.

#### 2.1.4 J2, Pin 1 and 2 - VOUT

Positive output voltage connection

#### 2.1.5 J2, Pin 3 and 4 - S+/S-

Output voltage sense connections. Measure the output voltage at this point.

#### 2.1.6 J2, Pin 5 and 6 - GND

Output voltage GND return connection.

#### 2.1.7 J3 – I2C

10-pin header used to connect the USB2ANY adaptor to the EVM

#### 2.1.8 JP1 – EN

EN pin input jumper. Place the jumper across ON and EN to turn on the IC. Place the jumper across OFF and EN to turn off the IC.

#### 2.1.9 JP2 – VSEL

Placing a jumper across VSEL and High pins sets the output voltage to the value in VOUT1 register. Placing a jumper across VSEL and Low pins sets teh output voltage to the value in VOUT2 register.

#### 2.2 Setup

Connect the input supply and the EVM by attaching the positive terminal to J1 (VIN pins), and the negative terminal to J1 (GND pins) to power the board. Link the positive terminal of the electronic load to J2 (VOUT pins) and the negative terminal to J2 (GND pins) of the EVM. Pull high the EN pin to turn on the device and pull low to disable the part.

#### **3 Board Layout**

This section provides the TPS6286x0EVM-109 board layout and illustrations.

#### 3.1 Layout

Figure 3-1 through Figure 3-5 show the component placement and PCB layout of the TPS62861xEVM.

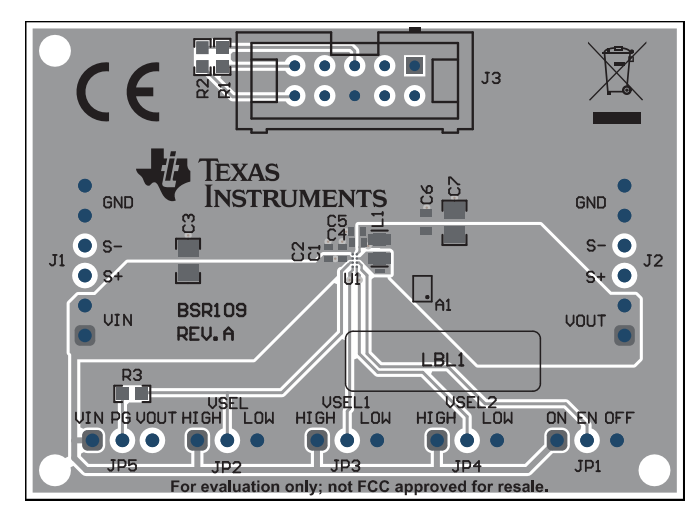

Figure 3-1. TPS6286x0EVM PCB - Assembly Layer

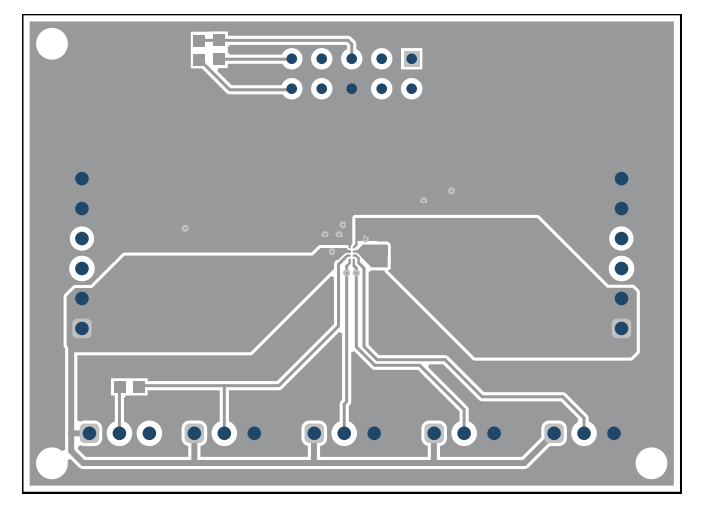

Figure 3-2. TPS6286x0EVM PCB - Top Layer

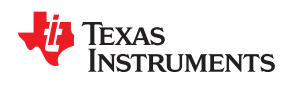

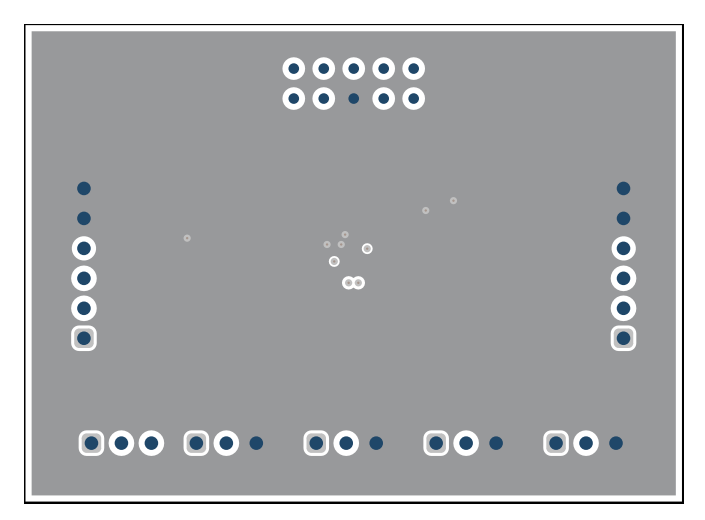

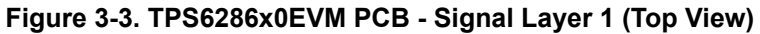

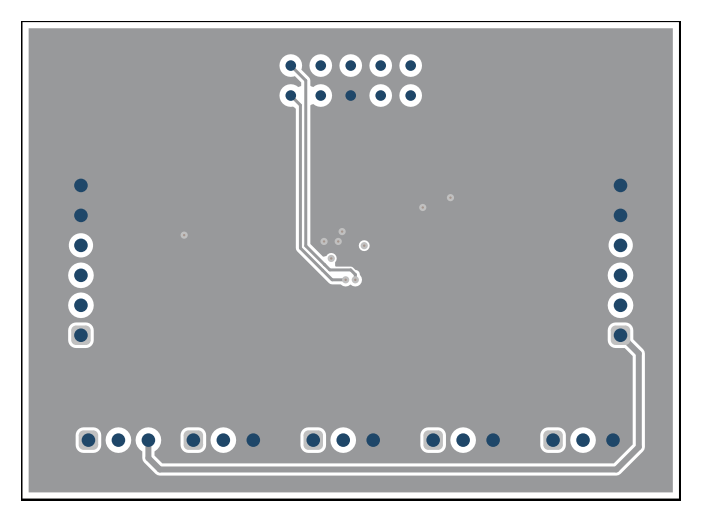

Figure 3-4. TPS6286x0EVM PCB - Signal Layer 2 (Top View)

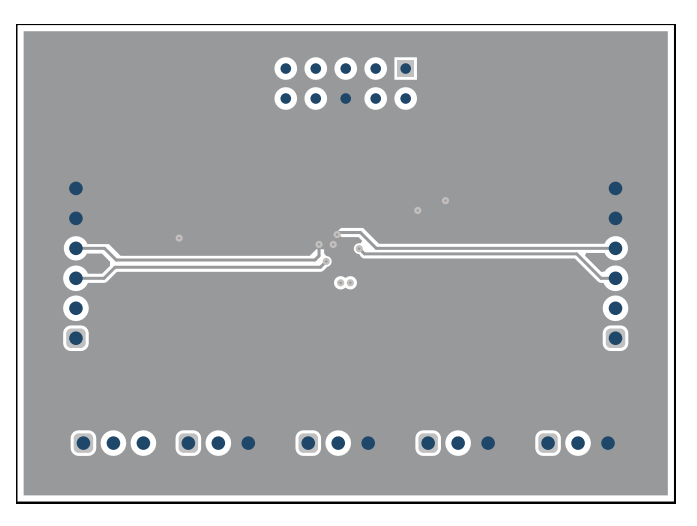

Figure 3-5. TPS6286x0EVM PCB - Bottom Layer (Top View)

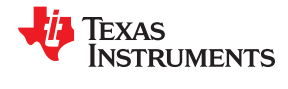

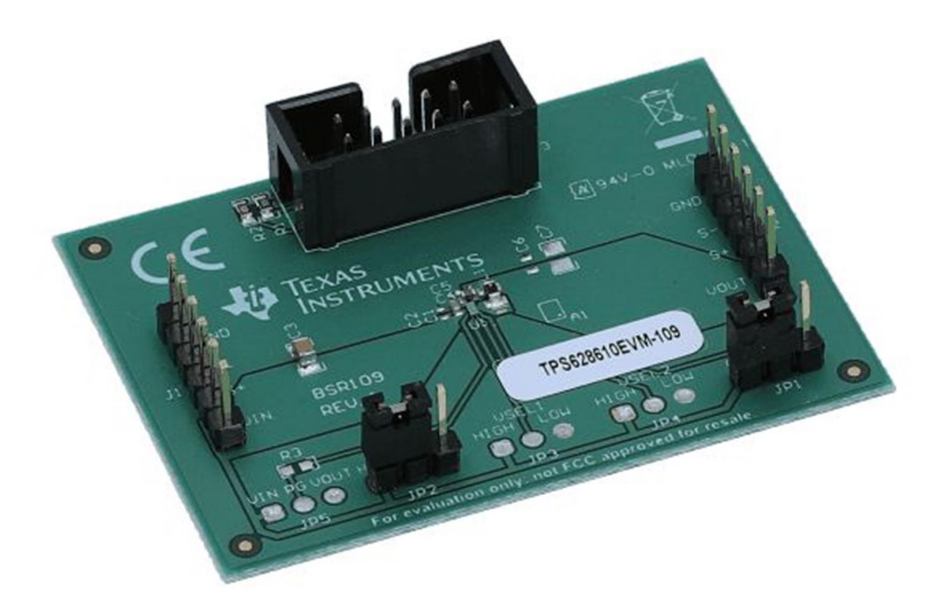

Figure 3-6. TPS628610EVM Angled View

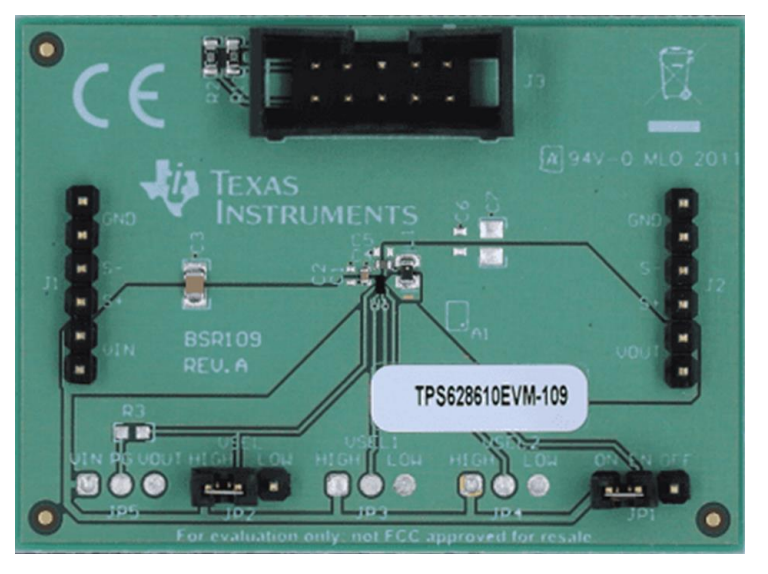

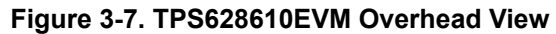

#### **4** Schematic and Bill of Materials

This section provides the TPS62861xEVM schematic and bill of materials.

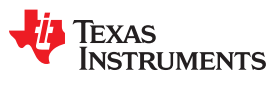

#### 4.1 Schematic

Figure 4-1 illustrates the EVM schematic.

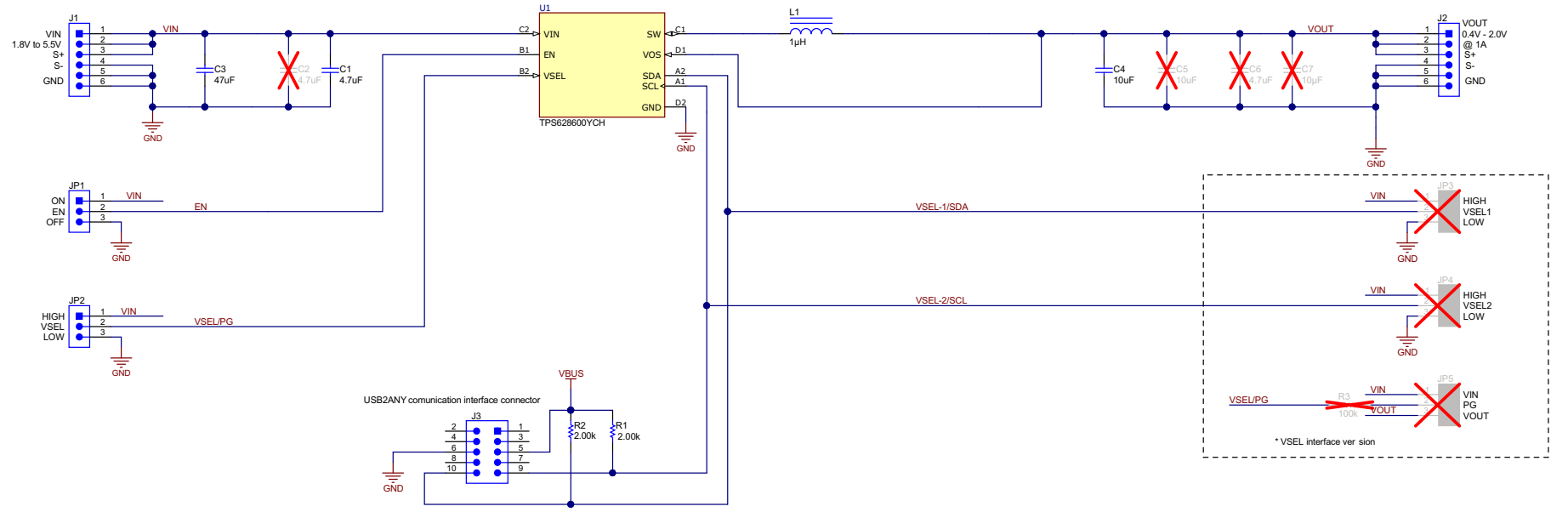

Figure 4-1. TPS628600EVM Schematic

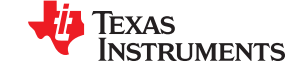

#### Schematic and Bill of Materials

www.ti.com

Figure 4-2 illustrates the EVM schematic.

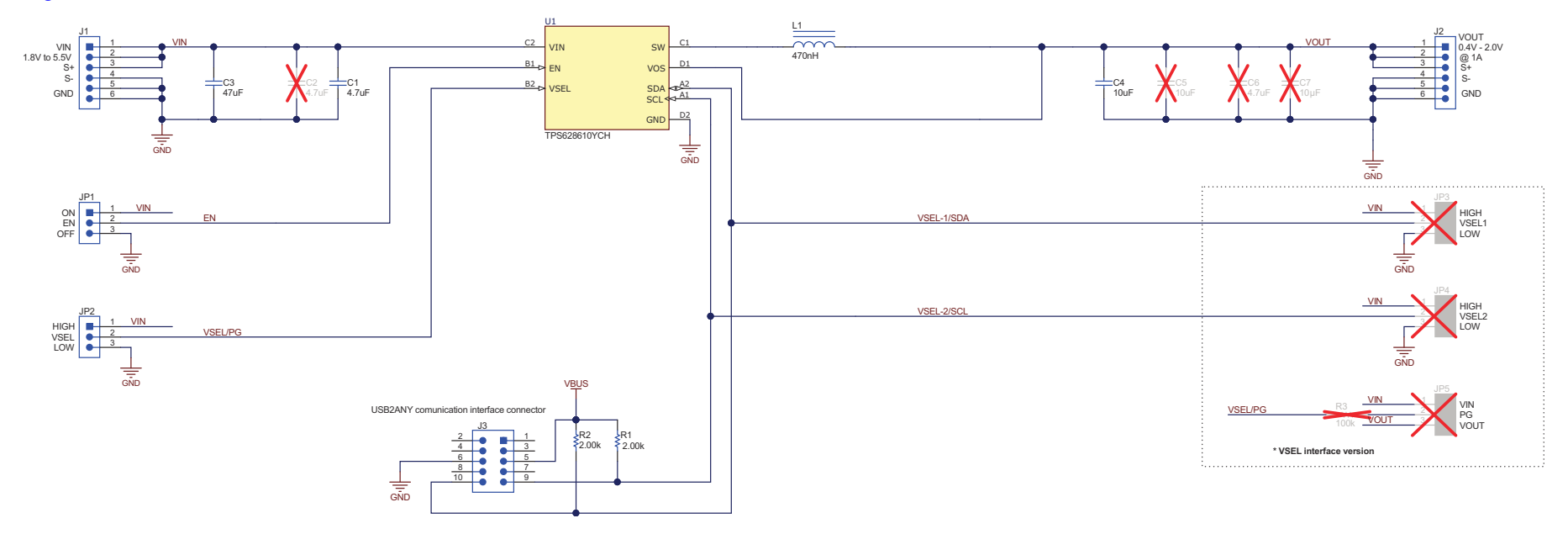

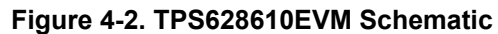

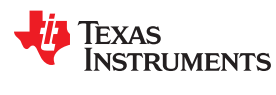

#### 4.2 Bill of Materials

Table 4-1 lists the EVM bill of materials.

| Designator | Quantity | Value | Description                                                                            | Package Reference | PartNumber         | Manufacturer      |
|------------|----------|-------|----------------------------------------------------------------------------------------|-------------------|--------------------|-------------------|
| C1         | 1        | 4.7uF | CAP, CERM, 4.7 uF, 6.3 V, +/- 20%, X5R, 0402                                           | 0402              | GRM155R60J475ME47D | MuRata            |
| C3         | 1        | 47uF  | CAP, CERM, 47 uF, 6.3 V, +/- 20%, X5R, 0805                                            | 0805              | GRM21BR60J476ME15L | MuRata            |
| C4         | 1        | 10uF  | CAP, CERM, 10 uF, 6.3 V, +/- 20%, X5R, 0402                                            | 0402              | GRM155R60J106ME15D | MuRata            |
| L1         | 1        | 1uH   | Inductor, Shielded, Metal Composite, 1 µH, 2.7 A, 0.057 ohm, SMD                       | 1.6x2mm           | DFE201610E-1R0M=P2 | MuRata            |
| R1, R2     | 2        | 2.00k | RES, 2.00 k, 1%, 0.1 W, 0603                                                           | 0603              | RC0603FR-072KL     | Yageo             |
| U1         | 1        |       | 1.8-V to 5.5-V Input, 0.6-A Synchronous Step-Down<br>Converter with I2C/VSEL Interface | DSBGA8            | TPS628600YCH       | Texas Instruments |

#### Table 4-2 lists the EVM bill of materials.

#### Table 4-2. TPS628610EVM-109 BOM

| Designator | Quantity | Value | Description                                                                                                    | Package Reference | PartNumber         | Manufacturer      |
|------------|----------|-------|----------------------------------------------------------------------------------------------------|-------------------|--------------------|-------------------|
| C1         | 1        | 4.7uF | CAP, CERM, 4.7 uF, 6.3 V, +/- 20%, X5R, 0402                                                                             | 0402              | GRM155R60J475ME47D | MuRata            |
| C3         | 1        | 47uF  | CAP, CERM, 47 uF, 6.3 V, +/- 20%, X5R, 0805                                                                              | 0805              | GRM21BR60J476ME15L | MuRata            |
| C4         | 1        | 10uF  | CAP, CERM, 10 uF, 6.3 V, +/- 20%, X5R, 0402                                                                              | 0402              | GRM155R60J106ME15D | MuRata            |
| L1         | 1        | 470nH | Inductor, Shielded, Metal Composite, 470 nH, 2.6 A, 0.054 ohm, SMD                                                       | 0603              | DFE18SANR47MG0L    | MuRata            |
| R1, R2     | 2        | 2.00k | RES, 2.00 k, 1%, 0.1 W, 0603                                                                                             | 0603              | RC0603FR-072KL     | Yageo             |
| U1         | 1        |       | 1.8-V to 5.5-V Input, 1-A Synchronous Step-Down<br>Converter with I2C/VSEL Interface in 0.7- mm x 1.4-mm<br>WCSP Package | DSBGA8            | TPS628610YCH       | Texas Instruments |

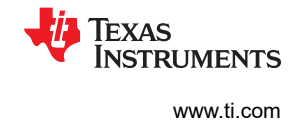

#### 5 Software User Interface

#### 5.1 Software Setup

A graphical user interface (GUI) is available from the TPS62861 tools and software page, which allows simple and convenient programming of the device through the TI USB2ANY (http://www.ti.com/tool/USB2ANY) interface board. Alternatively, you can use any I<sup>2</sup>C-standardized programming tool or I<sup>2</sup>C host to configure the device. Mind the I<sup>2</sup>C pins specification, such as timing parameters and proper pullup resistors, specified in the *TPS62860, TPS62861 1.8-V to 5.5-V Input, 1-A Synchronous Step-Down Converter Data Sheet*.

#### 5.2 Interface Hardware Setup

Connect the USB2ANY adapter to the PC using the supplied USB cable. Attach the EVM connector, J3 to the USB2ANY adapter using the supplied 10-pin ribbon cable. The ribbon cable connector is keyed to prevent incorrect installation..

Figure 5-1 shows a quick adapter connection overview.

#### **USB Interface Adaptor Quick Connection Diagram**

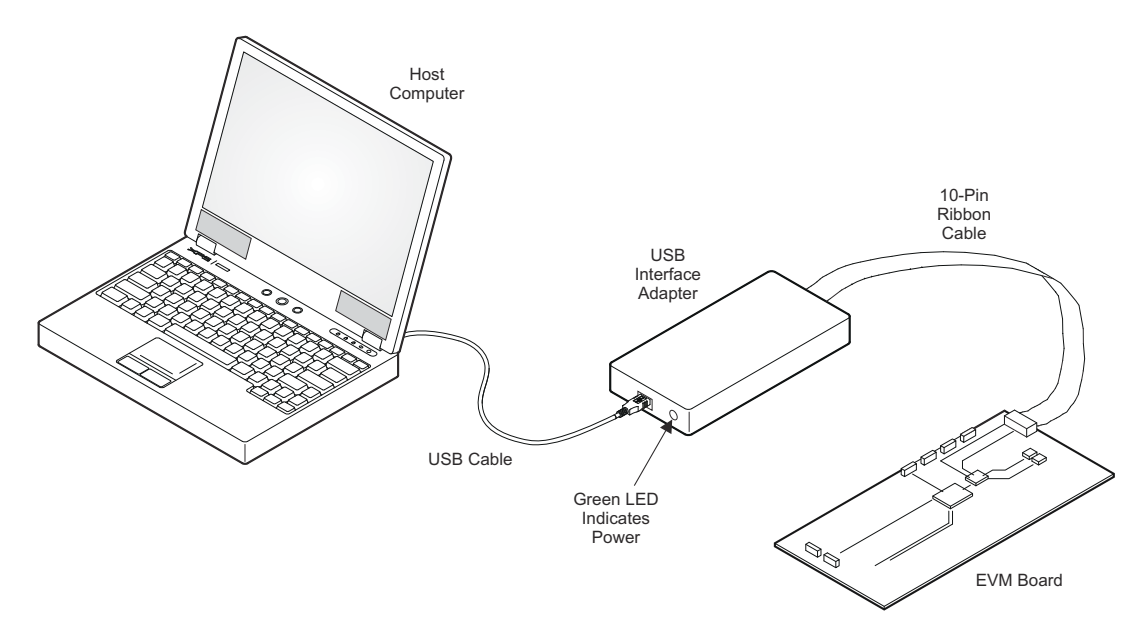

Figure 5-1. Quick Connection Overview

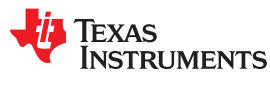

#### 5.3 User Interface Operation

Upon start-up, the GUI automatically connects to the EVM. If not, then click on the "Connect" button in the lowerleft corner of the GUI window. Ensure the I2C Slave Address is correct. The following sections give a short overview of the three main GUI screens.

#### 5.3.1 Home Screen

The Home screen provides a short overview of the TPS6286x0 devices. To start evaluating the device, click the **Start** button. Click the **I2C Slave Address** button to change the address, and the default I2C address is 0x40. All the links related to the device are all indicated on the bottom portion of the window.

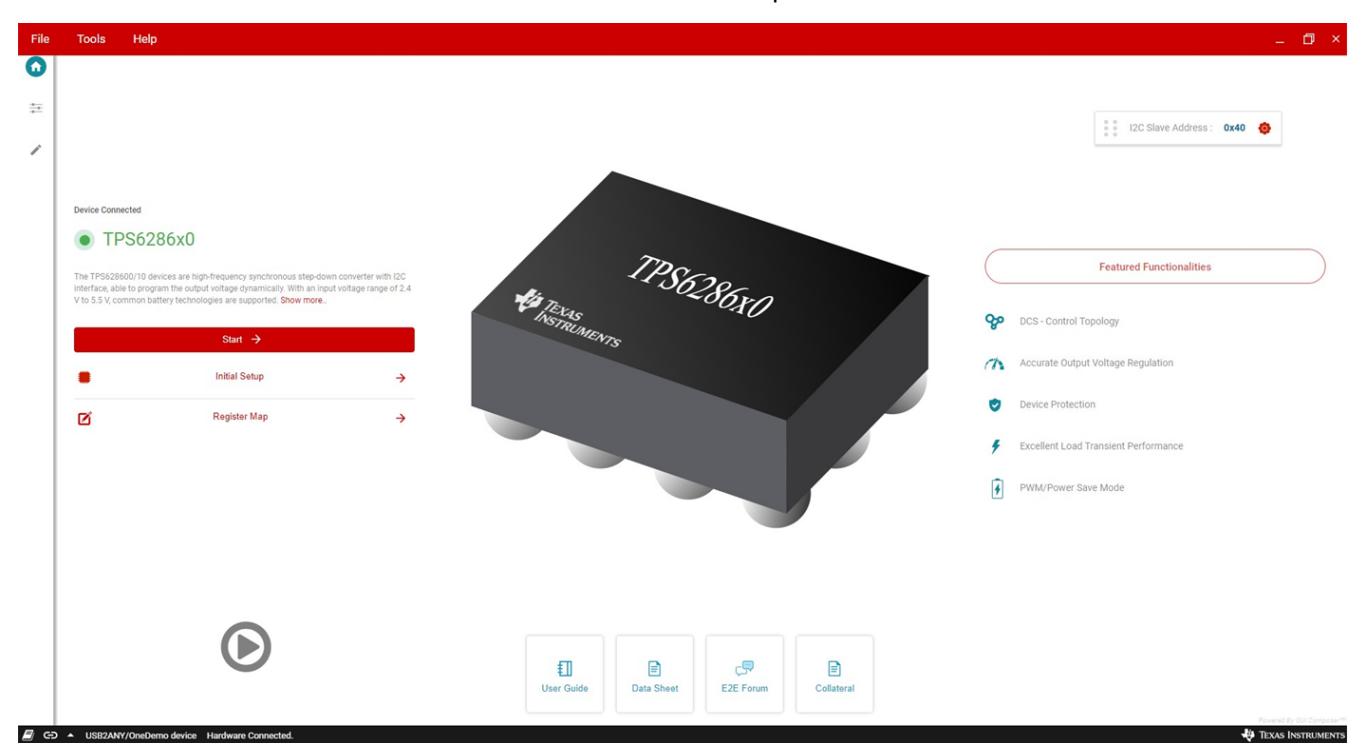

Figure 5-2. GUI Home Screen

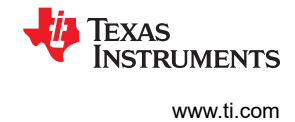

#### 5.3.2 Settings Screen

The Settings screen provides control over the VOUT and CONTROL Registers. The Status Register is available in this window as well. Real-time updates are possible if the Auto Read function is set to *As fast as possible* in the Register Map page.

| File       | Tools Help                                            |                                      |                                             |               |                    |                  |                                               | _ <b>D</b> ×                                    |
|------------|-------------------------------------------------------|--------------------------------------|---------------------------------------------|---------------|--------------------|------------------|-----------------------------------------------|-------------------------------------------------|
| ń          | Power Save Mode                                       | ilt Status<br>No Power Bad           |                                             |               | \land No Thermal S | Shutdown Tripped |                                               | Reset     O     Shutdown Device                 |
| •          |                                                       |                                      |                                             |               | _                  |                  | Control Functions                             |                                                 |
| 1          | Output Voltage Selection                              |                                      |                                             |               | (                  | Refresh          |                                               |                                                 |
|            | Device Output Voltage: VOUT1                          | Switch to VOUT2 I VOUT1 register     | sets the output voltage when VSEL pin is li | ow            |                    |                  | Power Save Mode                               | es, the device enters Power Save Mode operation |
|            | VOUT1                                                 |                                      |                                             |               |                    |                  | to opunitize enciency ov                      | er me entire toau range                         |
|            |                                                       |                                      |                                             |               | - 600              |                  | Forced PWM Mode                               | at 4 MHz over the entire load range helps       |
|            | 400                                                   | 800                                  | 1200                                        | 1600          | 1987.5             | inv              | reduce output ripple.                         |                                                 |
|            |                                                       |                                      |                                             |               |                    |                  |                                               |                                                 |
|            |                                                       |                                      |                                             |               |                    |                  | Voltage Ramp Speed                            |                                                 |
|            | VOUT2 Operation M                                     | Iode Selection:                      | Keep PFM/PWM selection as in CONTR          | OL register • |                    |                  | 0.1110/05                                     |                                                 |
|            |                                                       |                                      |                                             |               |                    |                  | Enable OOA at Power Save Mode                 |                                                 |
|            | 400                                                   | 800                                  | 1200                                        | 1600          | 1987.5             | mV               | Enable Output Discharge                       |                                                 |
|            |                                                       |                                      |                                             |               |                    |                  | Enable FPWM Mode during output voltage change |                                                 |
|            |                                                       |                                      |                                             |               |                    |                  |                                               | _                                               |
|            | Software Enable Device                                |                                      |                                             |               |                    |                  |                                               |                                                 |
|            | Re-Enable device with 🕕 🖉 🗸                           | When enabled, device is re-enabled w | vith a new startup without R2D readout.     |               |                    |                  |                                               |                                                 |
|            | Disable power stage of (i)                            | When disabled, device stops switchin | ıg. Device power stage is disabled.         |               |                    |                  |                                               |                                                 |
|            |                                                       |                                      |                                             |               |                    |                  |                                               |                                                 |
| <u>ළ</u> ල | <ul> <li>USB2ANY/OneDemo device Hardware C</li> </ul> | connected.                           |                                             |               |                    | -                |                                               | 🜵 Texas Instruments                             |

Figure 5-3. GUI Settings Screen

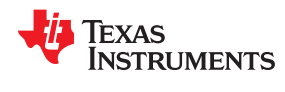

#### 5.3.3 Register Map Screen

The Register Map screen shows bit values of all parameters. In this section, single registers can be read or written to the device (if applicable). Refer to the register map in the *TPS62860, TPS62861 1.8-V to 5.5-V Input, 1-A Synchronous Step-Down Converter Data Sheet* for a detailed description of the TPS6286x0 registers.

| * Register Map       Auto Register       Mathe       Auto Register       Routine did National       Routine did National       Routin did National       Routine did Nationa                                                                                                    | Accessed       Control       Control       Contro       Control       Control                                                                                                    | Tools Help    |   |         |       |   |   |           |     |      |          |            |           |                                     | -         |
|----------------------------------------------------------------------------------------------------|----------------------------------------------------------------------------------------------------|---------------|---|---------|-------|---|---|-----------|-----|------|----------|------------|-----------|-------------------------------------|-----------|
| Important of matrix of matrix         Address         Value         Important of matrix         Important of matrix         Important         Important         Importent                                                                                                    | Address         Value         Use of the second of the second of the seco | Register Map  |   |         |       |   |   | Auto Read | Off |      | READ REG | ISTER R    | Show Bite | WRITE REGISTER WRITE ALL REGISTERS  | Immediate |
| Name         Name         Name <th< th=""><th>Inspectation         Inspectation         Inspectation&lt;</th><th>Renister Name</th><th></th><th>Address</th><th>Value</th><th></th><th></th><th></th><th></th><th>Bits</th><th></th><th>in the day</th><th>onon bits</th><th>FIELD VIEW</th><th></th></th<> | Inspectation         Inspectation         Inspectation<                                                                                                    | Renister Name |   | Address | Value |   |   |           |     | Bits |          | in the day | onon bits | FIELD VIEW                          |           |
| Nouri         Oxoli         Oxi         O         O <th< th=""><th>Register         Ox01         Ox1         O         O         I         I         O         O         &lt;</th><th>region none</th><th></th><th>Houress</th><th>10100</th><th>7</th><th>6</th><th>5</th><th>4</th><th>3</th><th>2</th><th>1</th><th>0</th><th>VOUT1</th><th></th></th<>                                                                                                    | Register         Ox01         Ox1         O         O         I         I         O         O         <                                                                                                    | region none   |   | Houress | 10100 | 7 | 6 | 5         | 4   | 3    | 2        | 1          | 0         | VOUT1                               |           |
| Control         Control         Control <t< td=""><td>Control         Cold         Cold</td><td>Registers</td><td>0</td><td>0×01</td><td>0×10</td><td>0</td><td>0</td><td>0</td><td>1</td><td>0</td><td>0</td><td>0</td><td>0</td><td>Registers / VOUT1 / Reserved[7]</td><td></td></t<>                                                                                                    | Control         Cold         Cold                                                                                                    | Registers     | 0 | 0×01    | 0×10  | 0 | 0 | 0         | 1   | 0    | 0        | 0          | 0         | Registers / VOUT1 / Reserved[7]     |           |
| International         International         Interna         International         International<                                                                                                    | And         Aves         0         1         1         0         1         1         0         1         1         0         1         1         1         0         1         1         1         0         1         1         0         1         1         0         1         1         0         1         1         0         1         1         0         1         1         0         1         1         0         1         1         0         1         1         0         1         1         0         1         1         0         1         1         0         1         1         0         1         1         0         1         1         0         1         1         0         1         1         0         1         1         0         1         1         0         1         1         0         1         1         0         1         1         0         1         1         0         1         1         1         1         1         1         1         1         1         1         1         1         1         1         1         1         1         1 <td>VOLT2</td> <td>v</td> <td>0x02</td> <td>0x38</td> <td>0</td> <td>0</td> <td>1</td> <td>1</td> <td>1</td> <td>0</td> <td>0</td> <td>0</td> <td>Reserved</td> <td></td>                                                                                                    | VOLT2         | v | 0x02    | 0x38  | 0 | 0 | 1         | 1   | 1    | 0        | 0          | 0         | Reserved                            |           |
| STATUS     Dx05     Dx00     D     D <thd< th="">     D     D</thd<>                                                                                                    |                                                                                                    | CONTROL       |   | 0x03    | 0x6B  | 0 | 1 | 1         | 0   | 1    | 0        | 1          | 1         | not the second second second second |           |
| 600.0 mV                                                                                                    | 800.0 mV                                                                                                    | STATUS        |   | 0x05    | 0x00  | 0 | 0 | 0         | 0   | 0    | 0        | 0          | 0         | VOLT1                               |           |
|                                                                                                    |                                                                                                    |               |   |         |       |   |   |           |     |      |          |            |           | 600.0 mV                            |           |
|                                                                                                    |                                                                                                    |               |   |         |       |   |   |           |     |      |          |            |           |                                     |           |

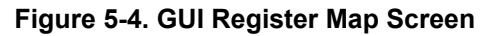

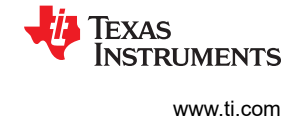

**Revision History** NOTE: Page numbers for previous revisions may differ from page numbers in the current version.

| nanges from Revision A (June 2020) to Revision B (September 2020)                            | Page                                                                                                    |
|----------------------------------------------------------------------------------------------|----------------------------------------------------------------------------------------------------|
| Changed title from TPS62861xEVM-109 Evaluation Module to TPS62861x0EVM-109 Evaluation Module | e <mark>2</mark>                                                                                                    |
| Changed entire bill of materials                                                             | 9                                                                                                    |
| nanges from Revision * (April 2020) to Revision A (May 2020)                                 | Page                                                                                                    |
| Removed pre-production note                                                                  | 2                                                                                                    |
| Edited Section 1                                                                             | 2                                                                                                    |
| Added "and EN pin voltage divider" to Section 1.3                                            | 2                                                                                                    |
| Changed entire schematic                                                                     | 7                                                                                                    |
| Changed entire bill of materials                                                             | 9                                                                                                    |
|                                                                                              | nanges from Revision A (June 2020) to Revision B (September 2020)         Changed title from TPS62861xEVM-109 Evaluation Module to TPS62861x0EVM-109 Evaluation Module         Changed entire bill of materials.         nanges from Revision * (April 2020) to Revision A (May 2020)         Removed pre-production note.         Edited Section 1         Added "and EN pin voltage divider" to Section 1.3         Changed entire schematic.         Changed entire bill of materials. |

#### IMPORTANT NOTICE AND DISCLAIMER

TI PROVIDES TECHNICAL AND RELIABILITY DATA (INCLUDING DATA SHEETS), DESIGN RESOURCES (INCLUDING REFERENCE DESIGNS), APPLICATION OR OTHER DESIGN ADVICE, WEB TOOLS, SAFETY INFORMATION, AND OTHER RESOURCES "AS IS" AND WITH ALL FAULTS, AND DISCLAIMS ALL WARRANTIES, EXPRESS AND IMPLIED, INCLUDING WITHOUT LIMITATION ANY IMPLIED WARRANTIES OF MERCHANTABILITY, FITNESS FOR A PARTICULAR PURPOSE OR NON-INFRINGEMENT OF THIRD PARTY INTELLECTUAL PROPERTY RIGHTS.

These resources are intended for skilled developers designing with TI products. You are solely responsible for (1) selecting the appropriate TI products for your application, (2) designing, validating and testing your application, and (3) ensuring your application meets applicable standards, and any other safety, security, regulatory or other requirements.

These resources are subject to change without notice. TI grants you permission to use these resources only for development of an application that uses the TI products described in the resource. Other reproduction and display of these resources is prohibited. No license is granted to any other TI intellectual property right or to any third party intellectual property right. TI disclaims responsibility for, and you will fully indemnify TI and its representatives against, any claims, damages, costs, losses, and liabilities arising out of your use of these resources.

TI's products are provided subject to TI's Terms of Sale or other applicable terms available either on ti.com or provided in conjunction with such TI products. TI's provision of these resources does not expand or otherwise alter TI's applicable warranties or warranty disclaimers for TI products.

TI objects to and rejects any additional or different terms you may have proposed.

Mailing Address: Texas Instruments, Post Office Box 655303, Dallas, Texas 75265 Copyright © 2022, Texas Instruments Incorporated